# SKT무선랜(T wifi Zone) 이용방법

학내에서 SKT무선랜(T wifi Zone)을 무료로 사용하려면 SK Tworld사이트에 회원가입을 해야 합니다. (대상 : 노트북이나 아이패드 등 태블릿PC 이용자, 스마트폰 이용자중 SK가 아닌 타통신 가입자)

| I. Tworld 사이트 회원 가입 방법 | 2 |
|------------------------|---|
| II. 아이폰 사용 방법          | 3 |
| Ⅲ. 노트북(윈도우) 사용방법       | 4 |
| Ⅳ. 맥북 사용방법             | 5 |

※ 학내 무선랜 안내 (<u>http://ist.snu.ac.kr</u> ⇒ U-Campus 참고)

| 무선랜 종류      | 이용자                  | 이용방법                                                                                                    |
|-------------|----------------------|----------------------------------------------------------------------------------------------------|
| T wifi zone | 모두 허용<br>(SK유료가입자)   | <ol> <li>www.tworld.co.kr 에 회원가입을 한다.</li> <li>이용하려는 기기에서 T wifi zone 선택후 가입시 등<br/>록한 ID/PW로 로그인한다.</li> </ol>                                                                                                    |
| SNUWireless | 학내구성원                | <ol> <li>스마트폰/패드</li> <li>SNUWireless(PDA,PSP,etc.) : 기기의 WiFi주소등록<br/>후 메일로 회신된 WEP Key설정<br/>※신청방법 : 마이포털로그인 → 스누인지원 → 무선랜</li> <li>SNUWireless(Windows,MacOS.) : SNU_ID/PW 인증</li> <li>노트북</li> <li>SNUWireless(First_Time_User) : 처음 접속자, 전용프<br/>로그램 다운로드용. 설치후 SNU_ID/PW로 로그인</li> <li>SNUWireless(PDA,PSP,etc.) : 기기의 WiFi주소등록<br/>후 메일로 회신된 WEP Key설정</li> </ol> |
| ollehWiFi   | (KT유료가입자)            | 1. 스마트폰/패드 : ollehWiFi선택시 인증 완료<br>2. 노트북 : 무선랜 전용 ID있어야 함<br>(2012.9 ~ 부터 정보화본부에서 무료ID대여 중단)                                                                                                    |
| SNU_U+Zone  | 모두 허용<br>(LGU+유료가입자) | 스마트폰/패드/노트북 암호("lguplus100") 설정 후 사용                                                                                                    |

## I. Tworld사이트 회원가입

인증절차

- ① 사용가능한 무선랜 목록에서 T wifi zone 선택
- ② 인증창에서 바로 ID/PW 입력하여 인증을 완료합니다.

※ tworld.co.kr 에 처음 접속한 사용자는 http://www.tworld.co.kr[그림1] 에서 회원가입 후 ①~②를 실행합니다.

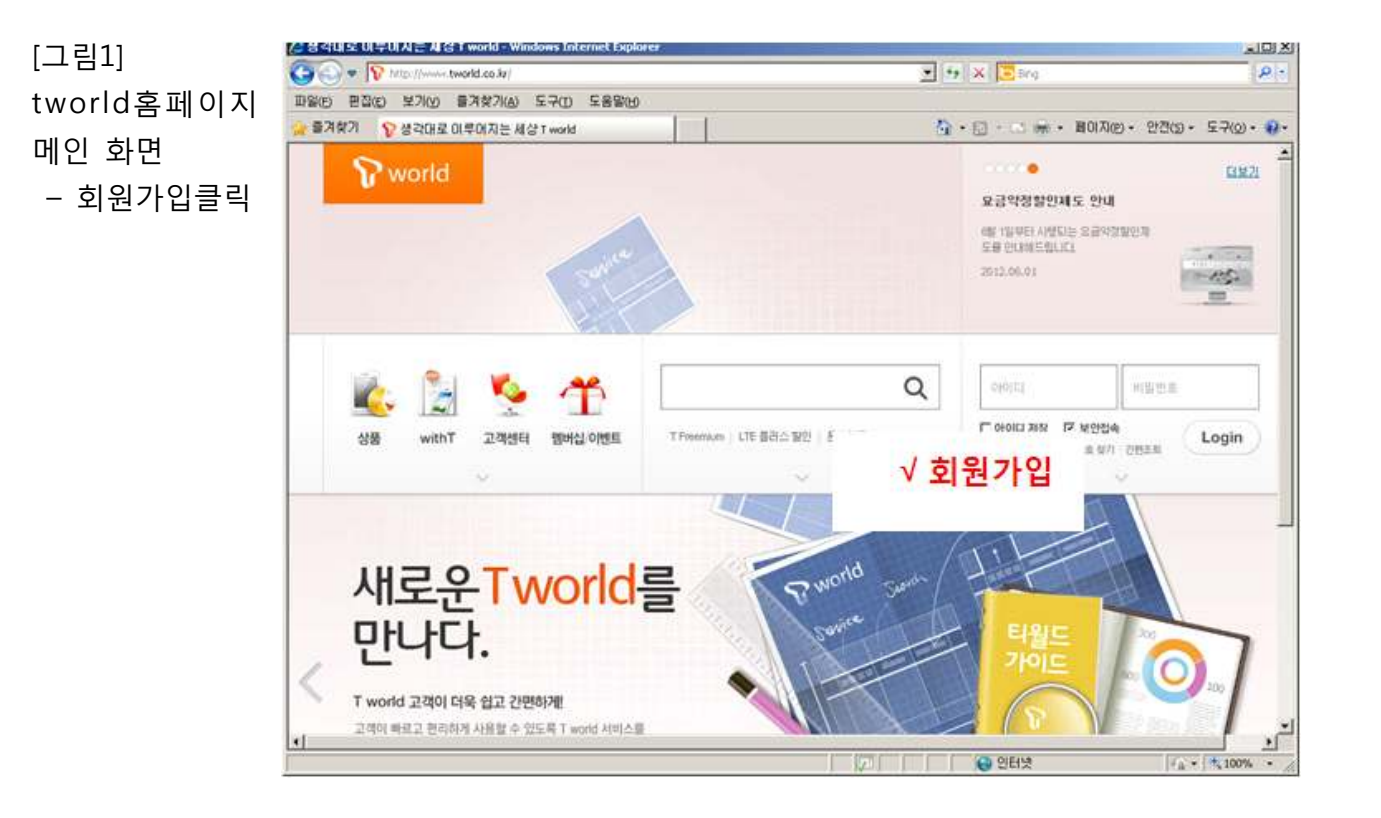

### **I**. 아이폰 사용방법

1. <u>http://www.tworld.co.kr</u> 에서 회원가입을 합니다. (2쪽 참고)

 무선랜을 이용할 기기에서 이용가능한 무선랜 목록 중 <u>"T wifi zone"</u>을 선택합니다.

※메뉴 :

- [아이폰 /아이패드] 설정 → WiFi → 네트워크선택
- [안드로이드폰 계열]
   환경설정 → 무선 및 네트워크 → Wi-Fi설정

| ٥. | SKT 🛜      | 오후 5:10    | ( | 90% 🚍          | p |
|----|------------|------------|---|----------------|---|
| <  | 설정         | Wi-Fi 네트워크 | 1 |                |   |
|    | ollehW     | iFi        |   | 📀 څ            |   |
|    | ollehW     | iFi        |   | <b>?</b> ⊘     |   |
|    | SNU_U      | +Zone      |   | ₹ 📀            |   |
|    | SNUWi      | reless(Fir | 1 | ≈ 📀            |   |
|    | SNUwi      | reless(PD  |   | ₹ 📀            |   |
|    | SNUwi      | reless(Win |   | ₹ 📀            |   |
|    | ✓ T wifi z | one        | 1 | <del>ک</del> ج |   |
|    | T wifi z   | one_secure |   | <del>ج</del> 📀 |   |
|    | U+zone     | 9          |   | ₹ 📀            |   |
|    | 71Eł       |            |   | >              |   |

- 웹브라우저를 실행하여 그림과 같은 웹화면(인증화면)에서 아이디와 비밀번호 입력(1번에서 등록)후 Log-in버튼을 클릭하면 인증이 완료됩니다.
- ※ 스마트폰 이용자 중 SKT통신가입자는 인증없이 T wifi zone 선택후(2번) 바로 사용할 수 있습니다.

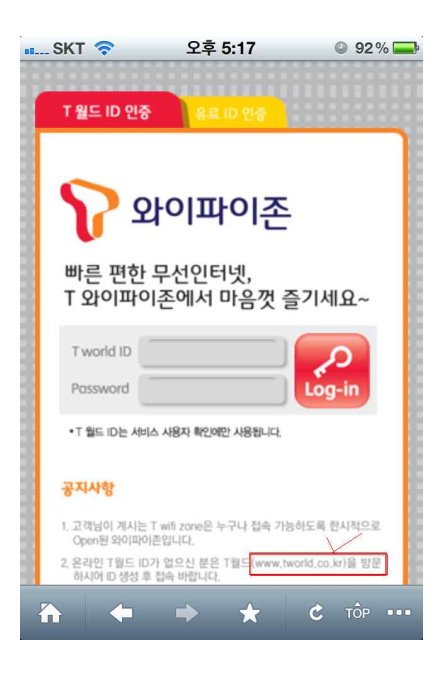

※ 문의 : SK콜센터 : 1599-9333 , 중앙전산원 IT센터 : 880-8282

#### Ⅲ. 노트북(윈도우) 사용방법

- 1. <u>http://www.tworld.co.kr</u> 에서 회원가입을 합니다. (2쪽 참고)
- 2. 무선네트워크보기에서 T wifi zone을 클릭합니다.

시작 → 제어판 → 네트워크상태 및 작업보기 → 무선네트워크관리 클릭

| 역 무선 네트워크 연결                         |                                     | Σ                   |
|--------------------------------------|-------------------------------------|---------------------|
| 네트워크 작업<br>4. 네트워크 목록 새로 고침          | 무선 네트워크를 선택하십시오.                    | 보려며 아래의 목록에서 해당 한목을 |
| ※ 홈 네트워크 또는 소규모 네트워<br>크용 무선 네트워크 설정 | 클릭하십시오(W).<br>((Q)) T wifi zone     | 인결됨 👷 스             |
|                                      | 보안을 사용하지 않도록 설정한 네트워크               | 106.                |
| 관련 작업                                | ((Q)) olleh₩iFi                     | 자동 🏠                |
| 🕡 무선 네트워크에 대해 알아보기                   | 보안을 사용하지 않도록 설정한 네트워크               | lõõee               |
| 🔺 기보 석전 네트워크의 수서 벼경                  | ((Q)) SNU_U+Zone                    | 자동 👷                |
| N VE BO HEATER BUILD                 | 🦞 보안을 사용하도록 설정한 무선 네트워              | 크 (WPA2)            |
| 🍫 고급 설정 변경                           | ((a)) SNUwireless(Windows,MacOS)    |                     |
|                                      | 🦞 보안을 사용하도록 설정한 무선 네트워              | ∃ (WPA2)            |
|                                      | ((a)) SNUWireless(First-time-users) |                     |
|                                      | 부아음 사용하지 않도로 설정하 네트워크               | illie.              |
|                                      | ((p)) SNUwireless(PDA,PSP,etc.)     | ~                   |
|                                      |                                     | 면결 끊기(0)            |

- 3. 웹브라우저를 실행하여 그림과 같은 웹화면(인증화면)에서 아이디와 비밀번호 입력(1번에서 등록)후 Log-in버튼을 클릭하면 인증이 완료됩니다.
  - ※ 스마트폰 이용자 중 SKT통신가입자는 인증없이 T wifi zone 선택후(2번) 바로 사용할 수 있습니다.

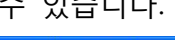

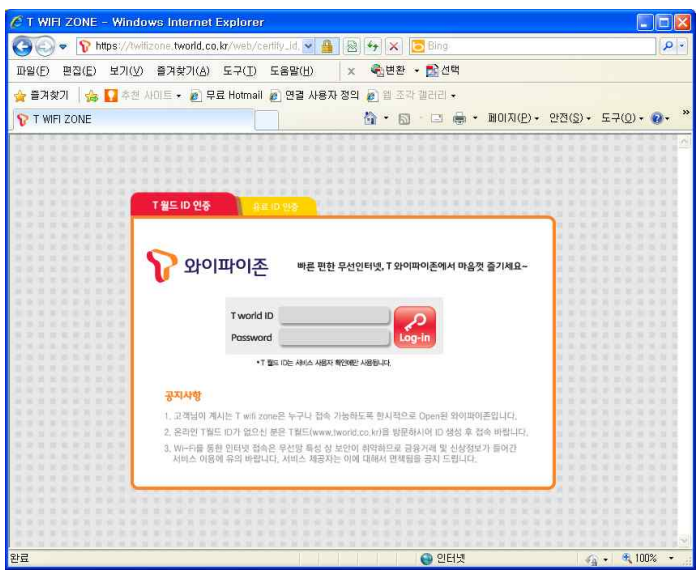

※ 문의 : SK콜센터 : 1599-9333 , 중앙전산원 IT센터 : 880-8282

### Ⅳ. 맥북 사용방법

- 1. <u>http://www.tworld.co.kr</u> 에서 회원가입을 합니다. (2쪽 참고)
- 2. 무선네트워크보기에서 T wifi zone을 클릭합니다.

화면상단 무선랜신호(🛜) → T wifi zone 클릭

| -9 ×                                                                                                    | 🥱 🜒 💽 (충전됨) 🗾 수 오전 !          | 9:52 | Q    |
|----------------------------------------------------------------------------------------------------|-------------------------------|------|------|
|                                                                                                    | Wi-Fi: 켬                      |      | 1.00 |
|                                                                                                    | Wi-Fi 끄기                      |      | ÷.   |
|                                                                                                    | ✓ T wifi zone                 | ((;; | 100  |
| 2000 Billion Billion                                                                                                    | FREE_U+zone                   | ((1- |      |
|                                                                                                    | ollehWiFi                     | 0 0  |      |
| Contraction of the second                                                                                                    | ollehWiFi                     | ((;; |      |
|                                                                                                    | SNU_DBIK                      | ((;  |      |
| 19 A A                                                                                                    | SNU_IFP                       | (10- | 177  |
|                                                                                                    | SNU_SMW2012                   | ((i) | 100  |
|                                                                                                    | SNU_U+Zone                    | 1    |      |
| All and the second                                                                                                    | SNUWireless(First-time-users) | ((1- | 0    |
|                                                                                                    | SNUwireless(PDA,PSP.etc.)     | 1    | •    |
|                                                                                                    | SNUwireless(Windows, MacOS)   | 00   |      |
| and the second second                                                                                                    | T wifi zone_secure            | 9 🔶  |      |
|                                                                                                    | U+zone                        | 0    | 3    |
| 1.30                                                                                                    | 다른 네트워크에 연결                   |      |      |
|                                                                                                    | 네트워크 생성                       |      | Sec. |
|                                                                                                    | 네트워크 환경설정 열기                  |      |      |
| and the second second se |                               |      |      |

- 웹브라우저를 실행하여 그림과 같은 웹화면(인증화면)에서
   아이디와 비밀번호 입력(1번에서 등록)후 Log-in버튼을 클릭하면 인증이 완료됩니다.
  - ※ 스마트폰 이용자 중 SKT통신가입자는 인증없이 T wifi zone 선택후(2번) 바로 사용할 수 있습니다.

| 🖉 T WIFI ZONE – Windows Internet Explorer                                  |                  |         |                 |
|----------------------------------------------------------------------------|------------------|---------|-----------------|
| 🚱 🕢 👻 🍞 https://twifizone.tworld.co.kr/web/certify_ld. 💌 💁 🚳 🙌 🛪 📴 Bing    |                  |         | P •             |
| 파일(E) 편집(E) 보기(V) 즐겨찾기(A) 도구(I) 도움말(H) 🛛 🗙 🍕변환 🔹 🔂 선택                      |                  |         |                 |
| 🖕 물겨찾기 🛛 🍐 🊺 추천 사이트 🔸 🔊 무료 Hotmail 🖉 연결 사용자 정의 🔊 웹 조각 갤러리 🔹                |                  |         |                 |
| 🤉 Τ WIFI ZONE                                                              | 안전( <u>S</u> ) + | 도구(인) + | 0- <sup>»</sup> |
|                                                                            |                  |         | 1               |
|                                                                            |                  |         | 1.1.1           |
| A T T T T T T T T T T T T T T T T T T T                                    |                  |         | 1 1 1           |
|                                                                            |                  |         |                 |
| T₩EID 위주 ReiD 위장                                                           |                  |         | 1.11.1          |
| DISCOURS                                                                   | 11000            |         | 0.21            |
|                                                                            | 1000             |         | 22.2            |
| NAMES OF TAXABLE PARTY OF TAXABLE PARTY OF TAXABLE PARTY OF TAXABLE PARTY. | 1 1 1 1          |         | 1. 11 11        |
|                                                                            | 1 11.0 H         |         | 6 11 12         |
| 되어머이는 해는 전한 구전한다녔다 회에서 하용것 들기세요~                                           | 1000             |         |                 |
|                                                                            | -                |         |                 |
|                                                                            | 10.10.10.20      |         | R 91 91         |
| T world ID                                                                 | 1001             |         | 10.0            |
| Possword                                                                   | 1 1 1 1          |         | 1.11.1          |
|                                                                            | 4.4.16.16        |         | 6.00            |
| • T 월드 ID는 샤비스 사용자 핵인해만 사용됩니다.                                             |                  |         |                 |
|                                                                            |                  |         | 1 21 11         |
| 201 AV61                                                                   | 1 1 1 1          |         | 1 2 2           |
| OTTO                                                                       | 1000             |         | 1 11 11         |
| 1. 고객님이 계시는 T wifi zone은 누구나 접속 가능하도록 한시적으로 Open된 와이파이존입니다.                | 1000             |         | 22.2            |
| 2, 온라인 T월드 ID가 없으신 분은 T월드(www.lworld.co.kr)을 방문하시여 ID 생성 후 접속 바랍니다.        | 10 10 10 10      |         | 0.31 10         |
| 3. Wi-Fi를 통한 인터넷 접속은 무선망 특성 상 보안이 취약하므로 금융거래 및 신상정보가 들어간                   | 1 1 4 9          |         | 1 1 1           |
| 서비스 이용에 유의 바랍니다. 서비스 제공자는 이에 대해서 면책들을 공자 드립니다.                             | 1000             |         | 100             |
|                                                                            | N 10 10 10       |         | 1.11.10         |
| TRANSPORT                                                                  | - K K N N        |         | 6.01.00         |
|                                                                            |                  |         |                 |
|                                                                            |                  |         |                 |
| ***************************************                                    |                  |         |                 |
|                                                                            | 10.11.10.10.10   | 10.00   | 2               |
| (와류) 이터넷                                                                   | 50               | + 🔍 100 | % •             |

※ 문의 : SK콜센터 : 1599-9333 , 중앙전산원 IT센터 : 880-8282